## VIEW REPORTING COMPLIANCE STATUS

1. Click on "View Reporting Compliance Status" to see if your monthly or weekly landings reports have been submitted to DMR.

| Maine DMR LEEDS                                     |                                                                               |
|-----------------------------------------------------|-------------------------------------------------------------------------------|
| Harvester: 318138                                   |                                                                               |
| Renew License                                       | Report Landings                                                               |
| Renew an existing license                           | Report catch or landings information                                          |
| YOU MUST COMPLETE LANDINGS REPORTS BEFORE RENEWING. |                                                                               |
|                                                     | View Reporting Compliance Status                                              |
| <u>Apply License</u>                                | View what reports you submitted to DMR                                        |
| Obtain a license that you have never held before    | CLICK ABOVE TO SEE WHICH LANDING REPORT IS MISSING.                           |
|                                                     |                                                                               |
| <u>Upgrade License</u>                              | Manage Landings Favorite                                                      |
| Upgrade an active license                           | Enter favorites and preferences to speed the entering of landings information |
|                                                     |                                                                               |
| Reprint License                                     | View Landings Reports                                                         |
| Reprint an active license                           | View a report that you entered in LEEDS                                       |
|                                                     |                                                                               |
| <u>Order Tags</u>                                   | <u>Upload a Document</u>                                                      |
| Order tags for a license                            | Upload a document for DMR to review                                           |
|                                                     |                                                                               |
| Make a Miscellaneous Payment                        | <u>Update My Contact Info</u>                                                 |
| Pay an outstanding fee                              | Update your contact information (name, address)                               |
|                                                     |                                                                               |
|                                                     | Change password                                                               |
|                                                     | Update your LEEDS password                                                    |
|                                                     |                                                                               |

2. Click the drop-down arrows to choose the license type and license number to see what reports have been submitted for your license(s).

| Maine DMR LEEDS            |       |                         | L Test Harvester |
|----------------------------|-------|-------------------------|------------------|
|                            |       |                         | Close            |
| License type \star         | Licen | nse number <del>*</del> |                  |
| Lobster/Crab Class 3 (LC3) | Selec | ct 🔻                    |                  |
|                            | Sele  | ct                      |                  |
|                            | 7208  | 8 (2018-Active) Select  |                  |

3. Once you've chosen the license you want to review the compliance status for, a list of months will automatically display. The "Status" column will have "Submitted," "Did not Submit," "Incomplete Submission," or "Rejected."

| Maine                                        | DMR LEEDS                                                  |                           |                                        |                | 上 Test Harveste |
|----------------------------------------------|------------------------------------------------------------|---------------------------|----------------------------------------|----------------|-----------------|
| License type *<br>Lobster/Crab Class 3 (LC3) |                                                            |                           | License number *<br>7208 (2018-Active) |                | Close           |
| License number Issue<br>7208 Apr 2           | date Start date Expiry d.<br>7, 2018 Jan 1, 2018 Dec 31, 1 | ate Status<br>2018 Active |                                        |                |                 |
| PERIOD YEAR                                  | PERIOD MONTH                                               | PERIOD WEEK               | PERIOD DAY                             | STATUS         | DUE DATE        |
| 2018                                         | Apr                                                        |                           |                                        | Submitted      | 5/10/18         |
| 2018                                         | Мау                                                        |                           |                                        | Submitted      | 6/10/18         |
| 2018                                         | Jun                                                        |                           |                                        | Submitted      | 7/10/18         |
| 2018                                         | Jul                                                        |                           |                                        | Did not Submit | 8/10/18         |
| 2018                                         | Aug                                                        |                           |                                        | Did not Submit | 9/10/18         |
| 2018                                         | Sep                                                        |                           |                                        | Did not Submit | 10/10/18        |
| 2018                                         | Oct                                                        |                           |                                        | Did not Submit | 11/10/18        |
| 2018                                         | Nov                                                        |                           |                                        | Did not Submit | 12/10/18        |
| 2018                                         | Dec                                                        |                           |                                        | Did not Submit | 1/10/19         |

## **Status Definitions:**

- Submitted- your report was submitted and accepted.
- **Did not Submit** your report hasn't been received, either because it is not due yet or because it is past due.
- Incomplete Submission- your report was submitted but is missing information. Please call our office: 207-633-9500 option 2.
- **Rejected** your report was submitted but is missing information and we haven't been able to contact you to obtain the information. Please call our office: 207-633-9500 option 2.
- 4. Once you're done viewing the compliance status for the license, you can use the drop-down arrows to change the license type and number to view another license's compliance status. Once you select the license you want to view, a new list will be generated.

| Maine DMR                                                                                                    |               |        |                                       |                |          | 💄 Test Harveste |
|----------------------------------------------------------------------------------------------------|---------------|--------|---------------------------------------|----------------|----------|-----------------|
| License type *<br>Lobster/Crab Class 3 (LC3)<br>Select                                                           |               | •      | License number*<br>7208 (2018-Active) |                | T        | Close           |
| Sea Urchin with Tender (SUWT)<br>Elver Dip Net 1 Fyke Net (E6)<br>Sea Urchin Raking (SUR)<br>Scallop Diver (SDI) |               |        |                                       |                |          |                 |
| Sea Urchin Dragger (SUB)<br>Lobster/Crab Class 3 (LC3)                                                           |               | D WEEK | PERIOD DAY                            | STATUS         | DUE DATE |                 |
| Commercial Fishing Crew (CFC)                                                                                    |               |        |                                       | Submitted      | 5/10/18  |                 |
| Sea Cucumber Drag (SCD)                                                                                          | us Crew (CPC) |        |                                       | Submitted      | 6/10/18  |                 |
| Eel Pot/Hoop Net (EP)                                                                                            | us crew (cre) |        |                                       | Submitted      | 7/10/18  |                 |
| Scallop Dragger (SD)                                                                                             |               |        |                                       | Did not Submit | 8/10/18  |                 |
| 2018 Aug                                                                                                    | ţ             |        |                                       | Did not Submit | 9/10/18  |                 |
| 2018 Sep                                                                                                    |               |        |                                       | Did not Submit | 10/10/18 |                 |
| 2018 Oct                                                                                                    |               |        |                                       | Did not Submit | 11/10/18 |                 |
| 2018 Nov                                                                                                    | /             |        |                                       | Did not Submit | 12/10/18 |                 |
| 2018 Dec                                                                                                    |               |        |                                       | Did not Submit | 1/10/19  |                 |

5. When you're done viewing your compliance status, you can return to the main page by clicking "Close."

| Maine DI                                      | MR LEEDS                                             |                  |                                       |                | Ŧ        | Test Harve |
|-----------------------------------------------|------------------------------------------------------|------------------|---------------------------------------|----------------|----------|------------|
| License type <b>*</b><br>Scallop Diver (SDI)  |                                                      | Y                | License number*<br>7209 (2018-Active) |                | •        | Close      |
| License number Issue date<br>7209 Apr 27, 201 | Start date Expiry date<br>8 Jan 1, 2018 Dec 31, 2018 | Status<br>Active |                                       |                |          |            |
| PERIOD YEAR                                   | PERIOD MONTH                                         | PERIOD WEEK      | PERIOD DAY                            | STATUS         | DUE DATE |            |
| 2018                                          | Apr                                                  |                  |                                       | Submitted      | 5/10/18  |            |
| 2018                                          | Dec                                                  |                  |                                       | Did not Submit | 1/10/19  |            |